# InvestMalaysia Portal

#### https://investmalaysia.mida.gov.my

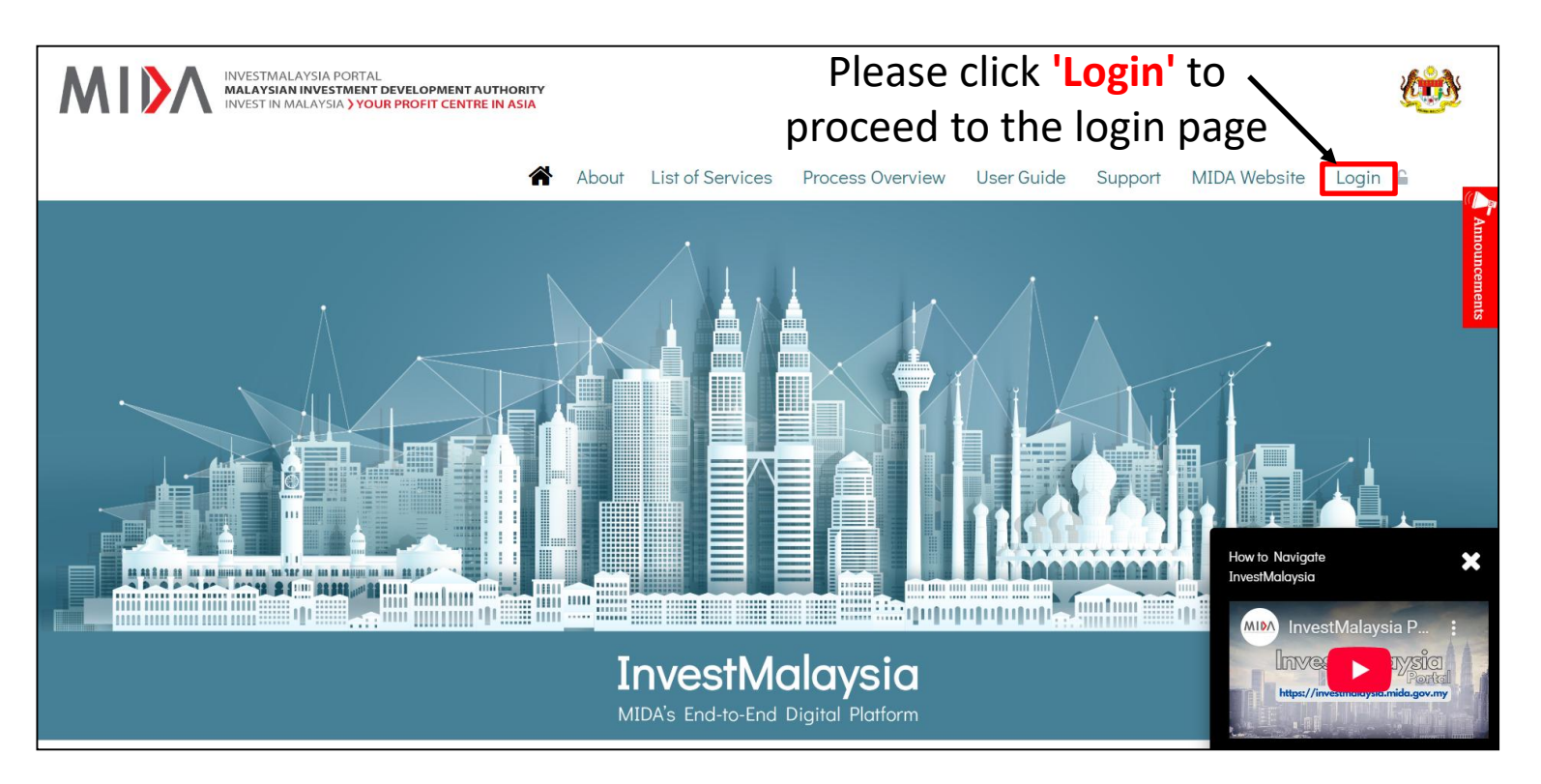

# Login to InvestMalaysia

| MALAYSIAN<br>INVESTMENT<br>DEVELOPME<br>AUTHORITY<br>NVESTMALAYSIA PORTAL |
|---------------------------------------------------------------------------|
| Login                                                                     |
| ⊠ Email                                                                   |
| ■ Password ●                                                              |
| Forgot password?                                                          |
| CONTINUE                                                                  |
| Don't have an account? Register Now!<br>Need help? Refer to our guide.    |
| *                                                                         |
|                                                                           |

## **Company Profile**

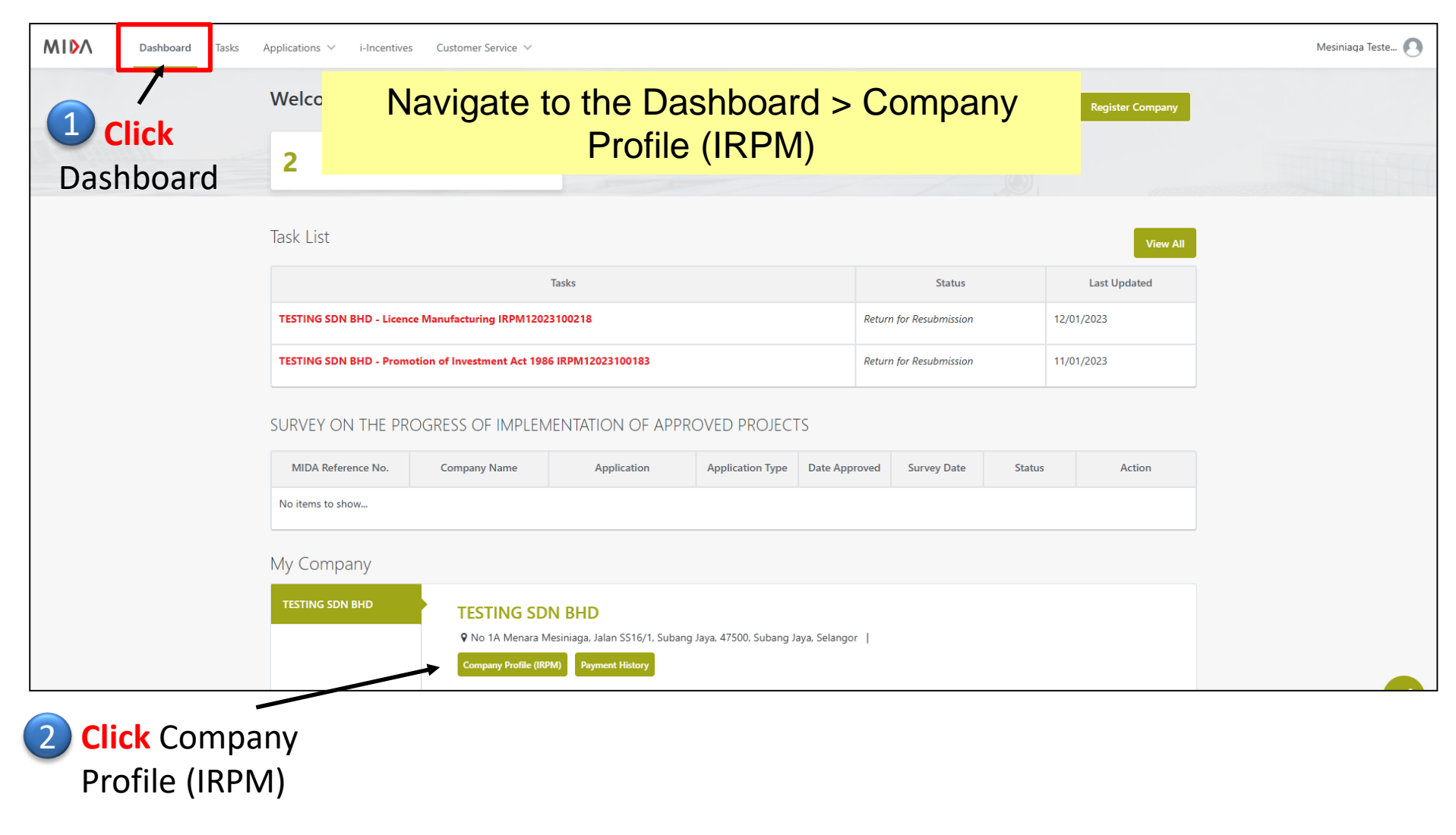

#### **Authorised Person Registration**

| <mark>}</mark> ∧ | Dashbo                                                                                                    | ard Tasks Applications 🗸 i | i-Incentives Customer Service 🗸 |                                                     |                                    |               |                      |             |                                                |                   | М                      | esiniaga Teste (   |
|------------------|----------------------------------------------------------------------------------------------------|----------------------------|---------------------------------|-----------------------------------------------------|------------------------------------|---------------|----------------------|-------------|------------------------------------------------|-------------------|------------------------|--------------------|
| DIGIT            | AL CERTI                                                                                                    | FICATE REGISTRATION        |                                 |                                                     |                                    |               |                      |             |                                                |                   |                        |                    |
| no               | A sufficiency of a signing the soling optimized submission. Only individuals at the Manager level or higher are authorized to sign and submit applications. Click "Add Record" to register and purchase a new digital certificate. |                            |                                 |                                                     |                                    |               |                      |             |                                                |                   |                        |                    |
| No.              | Title                                                                                                    | Name *                     | Designation *                   | ID Type *                                           | Identity Card/<br>Passport No. 🔁 * | Citizenship * | Email *              | Phone No. * | Supporting<br>Document                         | Status            | Action                 | Payment<br>History |
| 1.               | Mr.                                                                                                    | Bruce Test                 | Navigat<br>r                    | Navigate to the Digital Certificate Registration to |                                    |               |                      |             |                                                |                   |                        | View               |
| <u>þ</u> .       | Mr.                                                                                                    | Steven                     | CEO                             | National Identity Card                              | 820116075466                       | MALAYSIA      | tan@mesiniaga.com.my | 0123456778  | NRIC/Passport<br>Other Supporting<br>Documents | Pending PIN setup | Resend Setup PIN Email | View               |
| 3.               | Mr.                                                                                                    | Muhammad Nizam bin Roselee | Manager                         | National Identity Card                              | 861101595467                       | MALAYSIA      | nicezam@gmail.com    | 019-1761986 | NRIC/Passport<br>Other Supporting<br>Documents | Pending PIN setup | Resend Setup PIN Email | View               |
| 6.               | Mr.                                                                                                    | Foo                        | Manager                         | National Identity Card                              | 770707077777                       | MALAYSIA      | fooss@hotmail.com    | 012222222   | NRIC/Passport                                  | Pending Approval  |                        | View               |
| 7.               | Mr.                                                                                                    | Foo                        | Manager                         | National Identity Card                              | 780707086766                       | MALAYSIA      | fooss@hotmail.com    | 012222222   | NRIC/Passport                                  | Pending Approval  |                        | View               |
| O Add            | d Record                                                                                                    | R                          |                                 |                                                     |                                    | 1             |                      | 1           |                                                | 1                 |                        | 1                  |

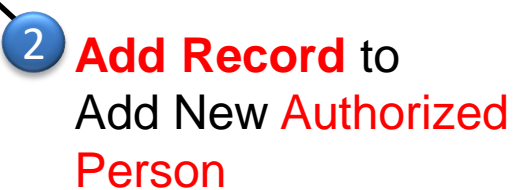

#### **Authorized Person Information**

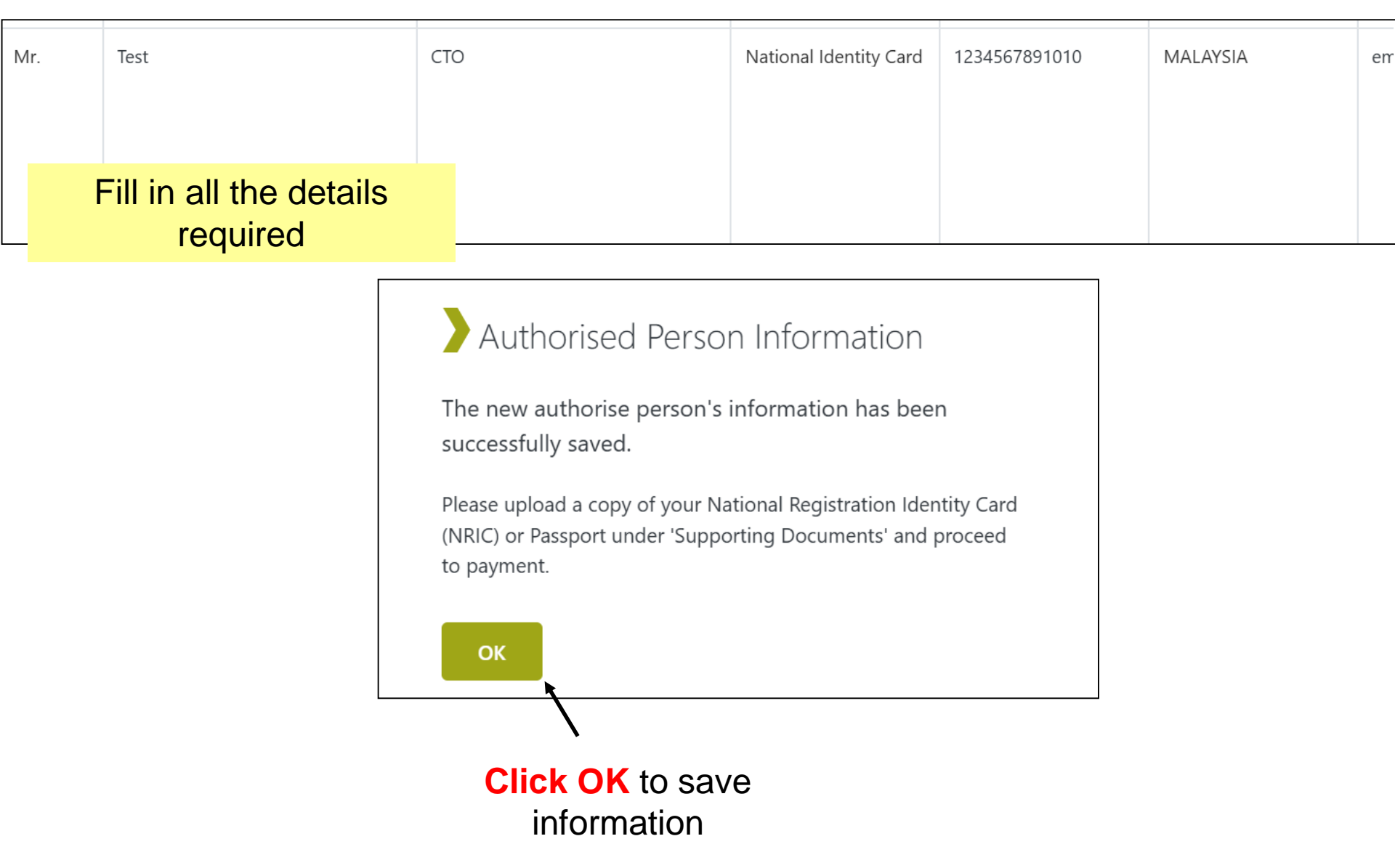

# **Supporting Document**

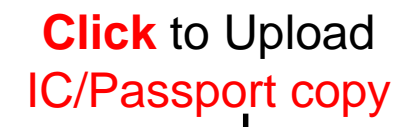

| 6.         | Mrs.       | syafinaz | manager | Passport | A12345678 | AZERBAIJAN | izuan@mida.gov.my | 0123456789 | NRIC/Passport                 | <u>t</u> | Pending Payment | Proceed to Payment | View |
|------------|------------|----------|---------|----------|-----------|------------|-------------------|------------|-------------------------------|----------|-----------------|--------------------|------|
|            |            |          |         |          |           |            |                   |            | Other Supporting<br>Documents | t.<br>▲  |                 |                    |      |
| <b>O</b> A | Add Record |          |         |          |           |            |                   |            |                               |          |                 |                    |      |
|            |            |          |         |          |           |            |                   |            |                               |          |                 |                    |      |

**Click Here** to Upload Authorization Letter / etc

### **Make Payment**

| 6.   | Mrs.                                       | syafinaz | manager | Passport | A12345678 | AZERBAIJAN | izuan@mida.gov.my | 0123456789 | NRIC/Passport<br>Other Supporting<br>Documents | 1 ± | Pending Payment | Proceed to Payment | View |
|------|--------------------------------------------|----------|---------|----------|-----------|------------|-------------------|------------|------------------------------------------------|-----|-----------------|--------------------|------|
| O Ad | d Record                                   |          |         |          |           |            |                   |            |                                                |     |                 | 1                  |      |
|      |                                            |          |         |          |           |            |                   |            |                                                |     |                 | /                  |      |
|      | Click to Proceed to<br>Payment for Digital |          |         |          |           |            |                   |            |                                                |     |                 |                    |      |

Certificate

## **Verify Payment Details**

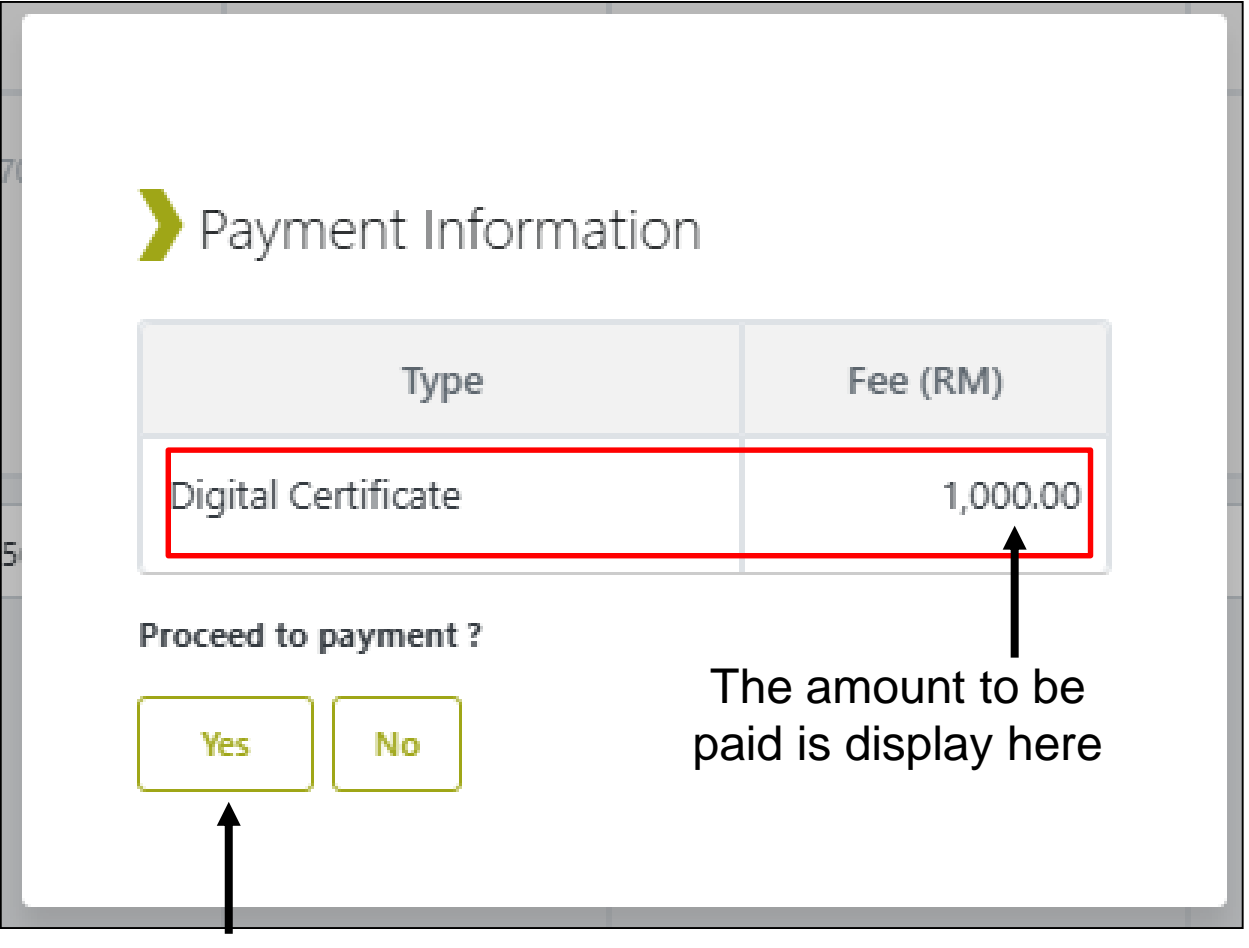

Click YES to Proceed Payment

# **Payment Options**

Select available **payment method** : Credit Card/ Online Banking / QR and e-Wallet & **proceed with** the **Payment** 

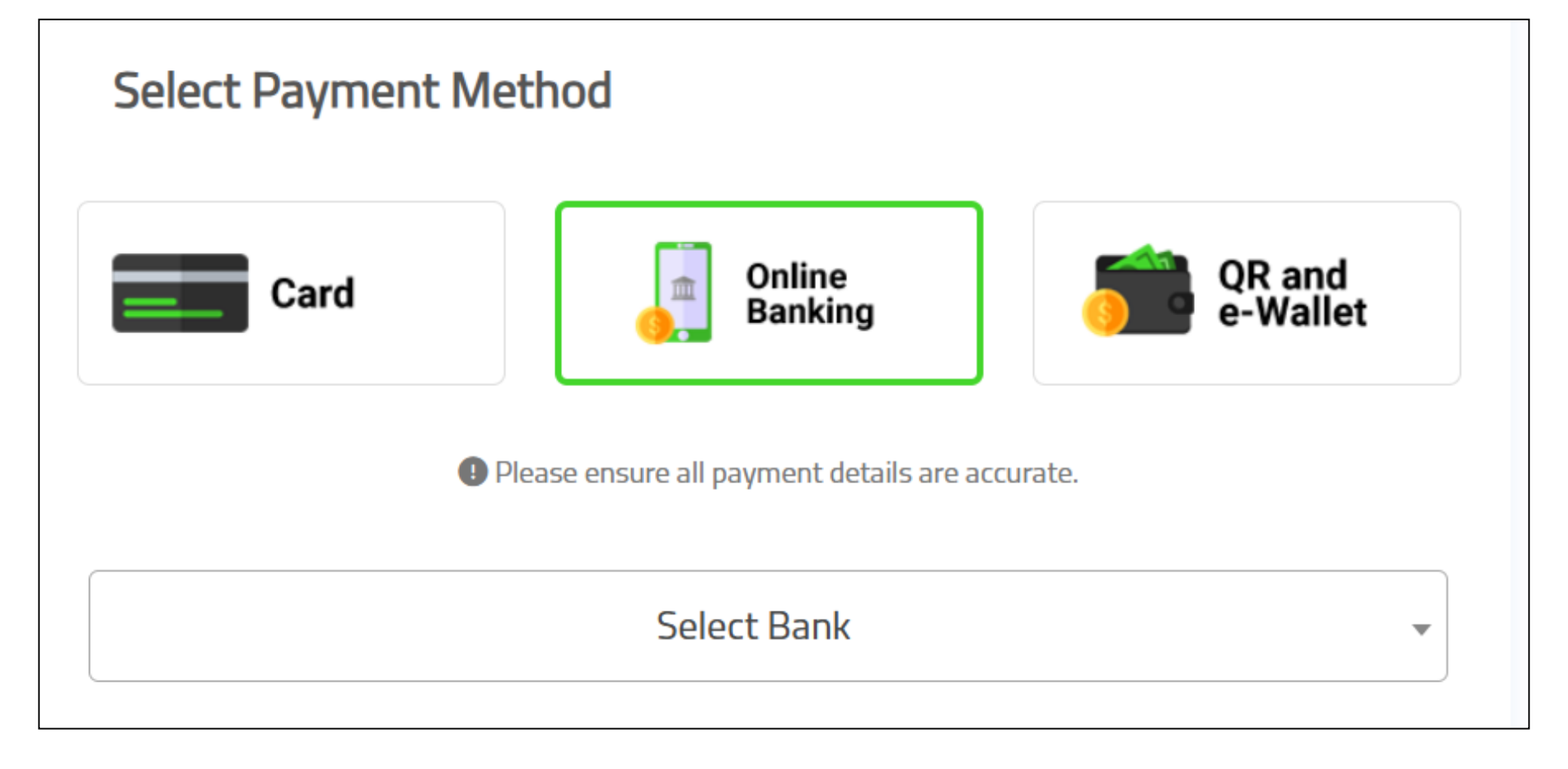

## **Transaction Receipt**

| Payment Done                                          |                               |            |                   |            |                                          |                                             |
|-------------------------------------------------------|-------------------------------|------------|-------------------|------------|------------------------------------------|---------------------------------------------|
| Transaction Date                                      | Transaction ID                | Amount(RM) | Payment Method    | Status     | Description                              | Action                                      |
| 11:07 (2 minutes ago)                                 | 30952606                      | 1,000,00   | Credit/Debit Card | Successful | Digital Certificate Renewal for syafinaz | Download Payment Receipt                    |
| Back to Company Profile<br>Click He<br>back to<br>Pro | ere to go<br>Company<br>ofile |            |                   |            | P                                        | Click Here to<br>download<br>ayment Receipt |

## **Email - Certificate Request**

no-reply@posdigicert.com.my

MYCRS NEW Certificate Request Email Notification

\*\*\* This email is auto-generated by the system. Please DO NOT REPLY to this email. \*\*\*

Dear Mr/Ms SYAZWANI BINTI MUSTAPHA,

We have successfully received your application and your application currently being reviewed by MIDA Personnel.

You can find your details as per below : Request Code : MIDA0325001097 Name : ID No : Company : Project Name : MIDA Package Name : MIDA New Roaming 2 Years Date Request : 2/3/2025 2:02:59 PM Upon Digital Certificate registration completed check your email (INBOX / SPAM) for the notification email

Thank you for purchasing the certificate from us. You will receive an email notification once your certificate is approved. To track your certificate status, please log in to the InvestMalaysia Portal at https://investmalaysia.mida.gov.my

For assistance, you may lodge a report through the Helpdesk available on the InvestMalaysia Portal.

Thank you for your continued trust in MIDA.

Best Regards,

InvestMalaysia Administrator

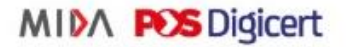

Malaysian Investment Development Authority (MIDA)

MIDA Sentral, No. 5, Jalan Stesen Sentral 5, Kuala Lumpur Sentral, 50470 Kuala Lumpur, Malaysia

Tel: 603-2267 3633 Fax: 603-2274 7970

InvestMalaysia Online Portal: https://investmalaysia.mida.gov.my Official Website: https://www.mida.gov.my

pena.mida

# **Payment History**

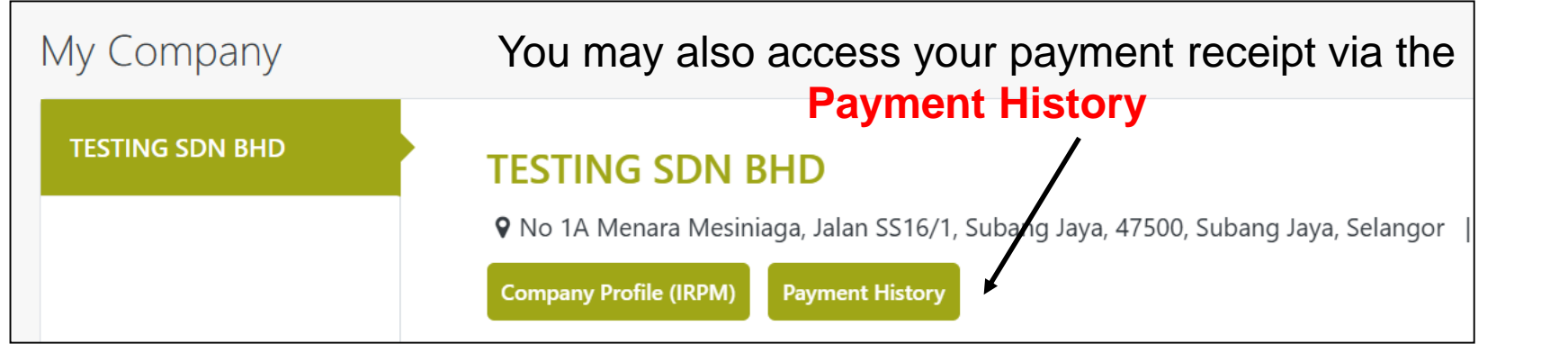

| Payment History |       |                |          |                   |            |                                               |                          |  |  |  |
|-----------------|-------|----------------|----------|-------------------|------------|-----------------------------------------------|--------------------------|--|--|--|
| Date/Time       |       | Transaction ID | Amount   | Payment Method    | Status     | Decriptions                                   | Action                   |  |  |  |
| 28/02/2025 18:  | 03:02 | 30952903       | 1,000.00 | Credit/Debit Card | Successful | Digital Certificate Renewal for<br>syafinaz R | Download Payment Receipt |  |  |  |
|                 |       |                |          |                   |            |                                               | Click Here to            |  |  |  |

Download Receipt

## **Certificate Activation Email**

Digital Certificate Registration – Setup PIN (External)

nal Internet Mail ×

Summarize this email

no-reply@posdigicert.com.my

\*\*\* This email is auto-generated by the system. Please DO NOT REPLY to this email. \*\*\*

Dear Mr/Ms Nik Shafiq Akmal Bin Nik Daud,

Your digital certificate application has been approved.

Please set up your PIN by clicking the link below:

Setup PIN

#### Click Setup PIN to Activate Certificate

Best Regards,

InvestMalaysia Administrator

Malaysian Investment Development Authority (MIDA)

MIDA Sentral, No. 5, Jalan Stesen Sentral 5,

Kuala Lumpur Sentral, 50470

Kuala Lumpur, Malaysia

Tel: 603-2267 3633 Fax: 603-2274 7970

InvestMalaysia Online Portal: <u>https://investmalaysia.mida.gov.my</u> Official Website: <u>https://www.mida.gov.my</u> Once your digital certificate is approved by ADMIN, you will receive an email from noreply@posdigicert.com. my to SETUP PIN to Activate the digital certificate. Kindly check both your INBOX / SPAM folder for the email.

# **Request Resend Setup PIN**

Request **Resend Setup PIN email** if you did not receive Setup PIN email from <u>no-reply@posdigicert.com.my</u> in your Inbox / SPAM folder

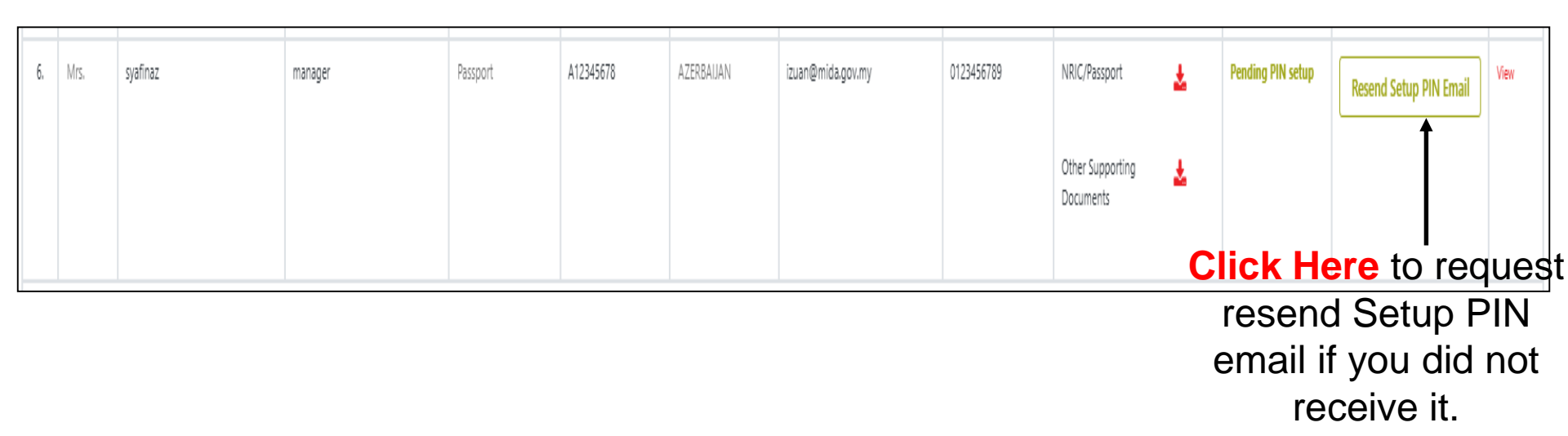

## **Certificate Activation (New)**

| MIDA POSDig                                                                   | jicert                                                        |         |
|-------------------------------------------------------------------------------|---------------------------------------------------------------|---------|
| PIN Setup                                                                     |                                                               |         |
| PIN                                                                           |                                                               |         |
| ••••                                                                          |                                                               |         |
| * 8-16 characters, at least one upperca<br>[!"#\$%&'()\*+,/:;<=>?@[]^_`{ }~"] | se, one lowercase character, one number and one special chara | icter   |
| Confirm PIN                                                                   |                                                               |         |
| •••••                                                                         | (T)                                                           |         |
| Create PIN Nu<br>least 1 uppercas<br>+                                        | at<br>er<br>Submit to                                         |         |
|                                                                               |                                                               | proceed |

### **Certificate Activation (Renew)**

| MIDA POS Digicer                                                                                                    | t                                                                                                    |                       |
|----------------------------------------------------------------------------------------------------|----------------------------------------------------------------------------------------------------|-----------------------|
| PIN Setup                                                                                                    |                                                                                                    |                       |
| Your previous certificate already exis<br>blocked, please perform <b>Request Re</b>                                                                                        | sts in our system. If you have forgotten your PIN or your PIN has been <b>eset Pin</b> before continuing with this process. |                       |
| YOUR DETAILS ARE AS FOLLOWING         PLEASE ENTER YOUR PIN TO GENER         Name       : syafinaz         IC No       : A12345678         Company       : TESTING SDN BHD | ATE A CERTIFICATE                                                                                                    |                       |
| Project : MIDA Package : MIDA New Roaming 1 year PIN                                                                                                    | Key in Current PIN Number (cont<br>char, at least 1 uppercase + 1 lower<br>number + 1 special char)                         | ain 8-16<br>rcase + 1 |
| ¢                                                                                                    | SUBMIT<br>ACTIVATE                                                                                                    |                       |

pena.mida

## **Activation for Renewal Certificate**

By pressing the **"I Accept"** button below, I hereby electronically sign as per the provisions allowed under the Electronic Commerce Act 2006 and herein submit to Pos Digicert Sdn Bhd an application for a Digital Certificate.

✓ I have read and hereby agree to the terms and conditions stated above.

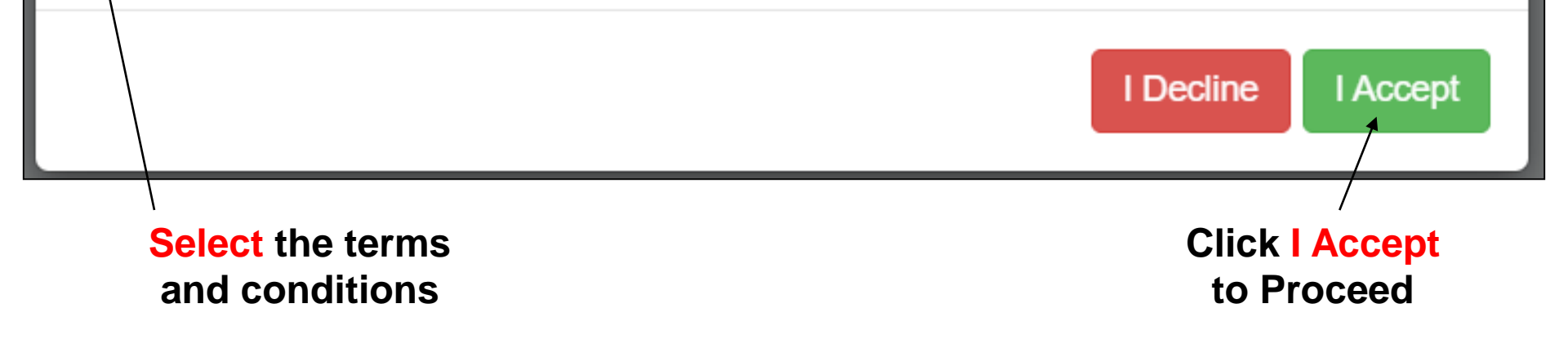

#### **Certificate Activated**

| Info                                                                                                | ×  |
|----------------------------------------------------------------------------------------------------|----|
| Your certificate has been successfully created.Please wait for 1 - 5 minutes before you can use it. |    |
|                                                                                                    | ОК |

You can now use the digital certificate to submit application via InvestMalaysia Portal

## **Email - Certificate Ready**

MYCRS Roaming Certificate Ready External Internet Mail ×

Summarize this email

no-reply@posdigicert.com.my to me -

\*\*\* This email is auto-generated by the system. Please DO NOT REPLY to this email. \*\*\*

Dear Mr/Ms Nik Shafiq Akmal Bin Nik Daud,

Your roaming certificate has been successfully created.

You are now authorised to perform the transaction using your registered PIN and Challenge Response.

Best Regards,

InvestMalaysia Administrator

Malaysian Investment Development Authority (MIDA)

MIDA Sentral, No. 5, Jalan Stesen Sentral 5,

Kuala Lumpur Sentral, 50470

Kuala Lumpur, Malaysia

Tel: 603-2267 3633 Fax: 603-2274 7970

InvestMalaysia Online Portal: <u>https://investmalaysia.mida.gov.my</u> Official Website: <u>https://www.mida.gov.my</u> Once your Digital Certificate ready kindly check your email (INBOX / SPAM) for the notification

← Reply ) ( → Forward

## **Digital Certificate Status**

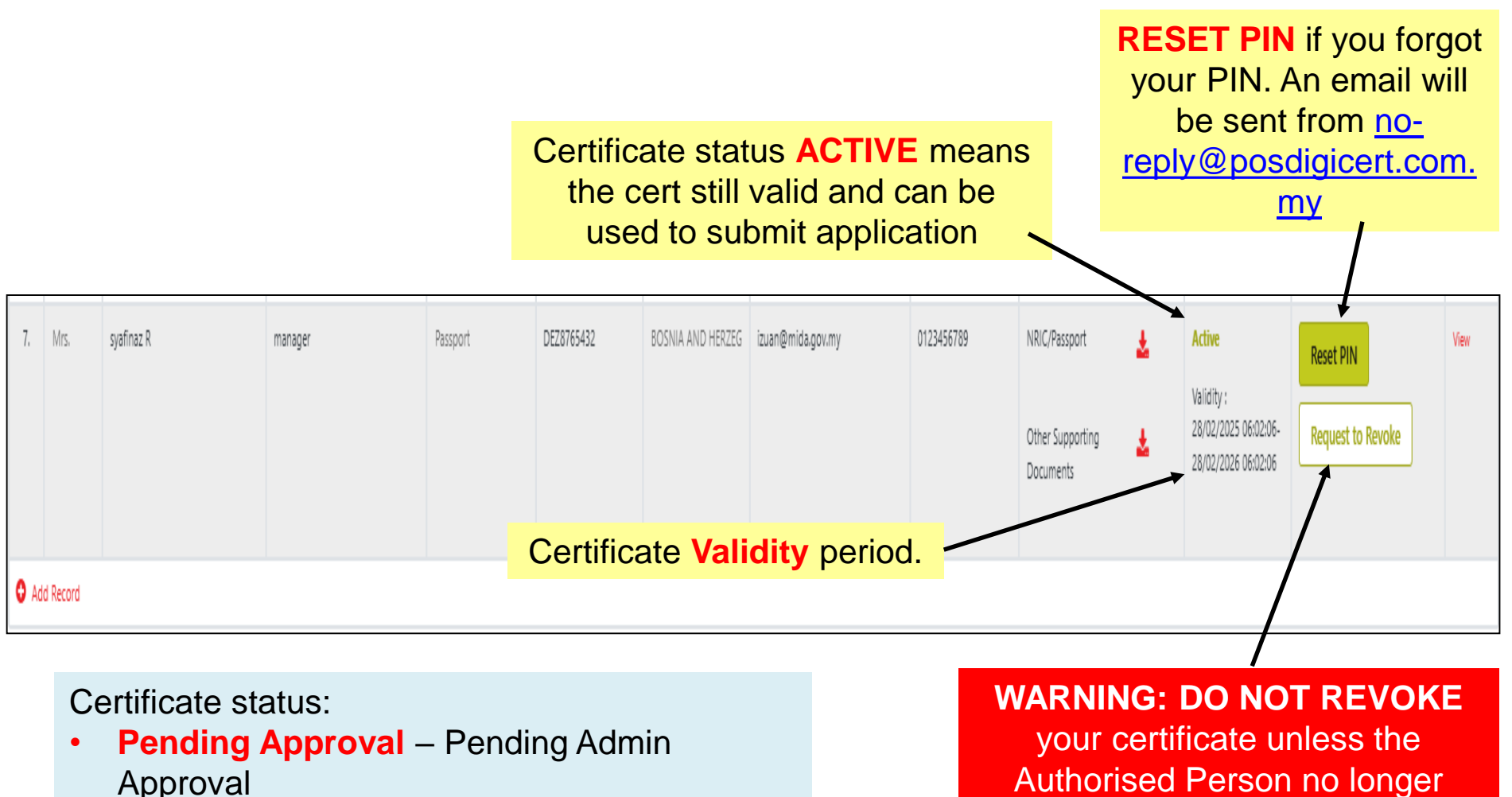

 Return for Additional Info – Pending resubmission of info / documents Authorised Person no longer exist.